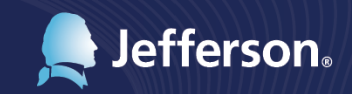

Thomas Jefferson University & Hospitals Human Resources department presents

## Your New Baby

Step-by-step guide to updating your benefits life event information

833 Chestnut Street, Suite 900

For more information, contact the HR Operations Center at 3-4772

## **BIRTH: Benefits Change Procedures**

Log on to <u>hr.jefferson.edu</u>. Select Self-Service - Benefits - Life Events. Select the radio button next to "I had a baby."

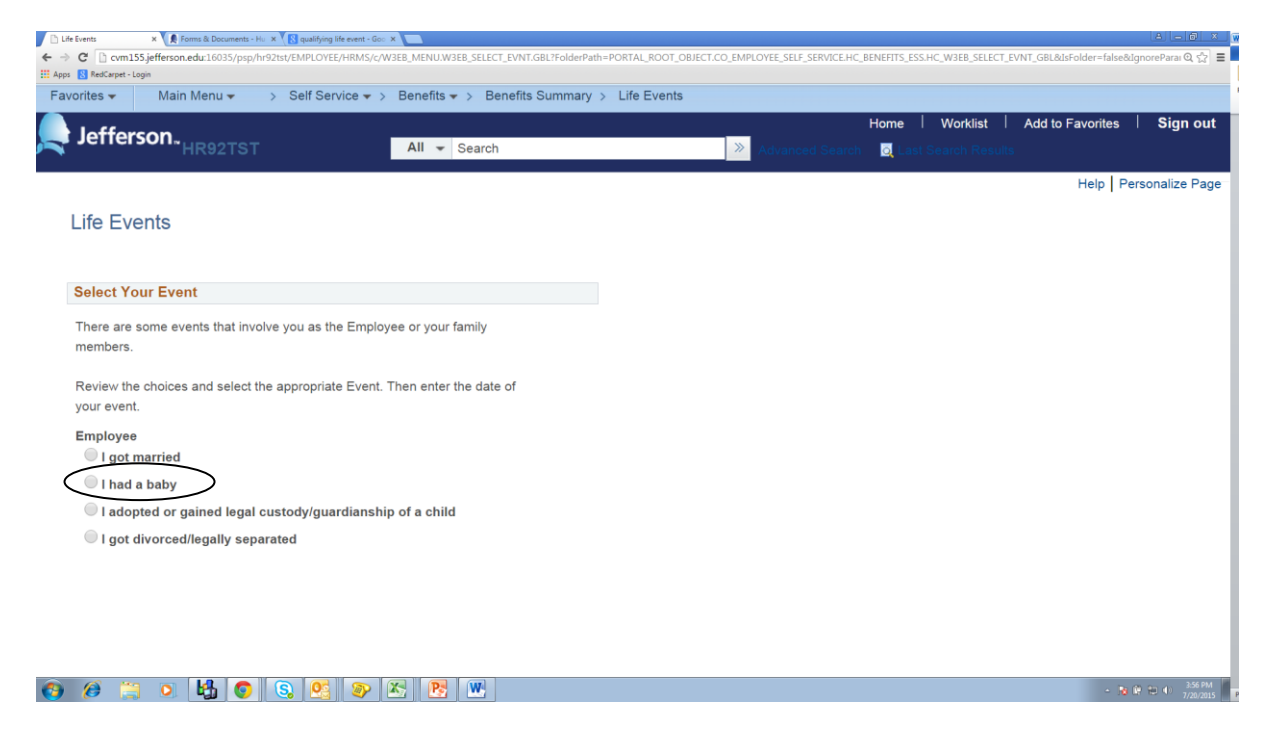

Enter the birth date and select OK. This date must be within 30 days of the event.

| 🏉 Life Events - Windows Internet Explorer                                                                                                    |                   |              |                  |                      |                |
|----------------------------------------------------------------------------------------------------|-------------------|--------------|------------------|----------------------|----------------|
| 🕲 💓 🔹 🖹 http://cvn155.jdfferson.edu16035/psp/h&?txt/EMPLOYEE/HRMS/c/W3EB_MENU/W3EB_SELECT_EVNT.GBL/PORTALPARAM_PTCNAV=HC_W3EB_SELECT_EVNT_GBL&EOPP_SCNode=HRMS&EOPP_SCPortal=EM                               | 2 <del>-</del> 49 | × 👂 Bing     |                  |                      | <del>ب</del> 0 |
| 🖕 Føvorites   🖕 🐱 Suggested Sites 🔻 🔊 😢 Web Slice Gallery 👻 🔊 Free Hotmail                                                                                                    |                   |              |                  |                      |                |
| 🐯 • 🕐 Citrix XenApp - Applications 🎉 Life Events 🗙                                                                                                    | 👌 🔹               | S • 🗆 🕯      | 🖶 🔻 Page 👻 Safet | /▼ T <u>o</u> ols▼ ( | <b>? • •</b>   |
| Favorites   Main Menu   Self Service   Benefits   Life Events                                                                                                    |                   |              |                  |                      |                |
| Jefferson. HR92TST All Search » Advanced Search                                                                                                    | Home              | Worklist     | Add to Favorite  | es <b>Sigr</b>       | n out          |
| Change Status Date                                                                                                    |                   |              | Help   Per       | sonalize Page        | »   🔟 –        |
| Change Status Date                                                                                                    |                   |              |                  |                      |                |
| Enter the date of your status change, then select the OK button. The<br>Life Event must be completed within 30 days of your qualifying event or<br>you will not be eligible to change your Benefit Elections. |                   |              |                  |                      |                |
| Status Change Date                                                                                                    |                   |              |                  |                      |                |
| *Date Change Will Take Effect                                                                                                    |                   |              |                  |                      |                |
| OK Cancel                                                                                                    |                   |              |                  |                      |                |
|                                                                                                    |                   |              |                  |                      |                |
|                                                                                                    |                   |              |                  |                      |                |
|                                                                                                    |                   |              |                  |                      |                |
|                                                                                                    |                   |              |                  |                      |                |
|                                                                                                    |                   |              |                  |                      |                |
| √ π                                                                                                    | rusted sites      | Protected Mo | de: Off 🌱        | • • • 115%           | 6 <b>-</b>     |

The guide will take you through all the steps necessary to ensure that your personal profile, benefits, and payroll information are updated to reflect this event in your life.

Click Next to begin the process.

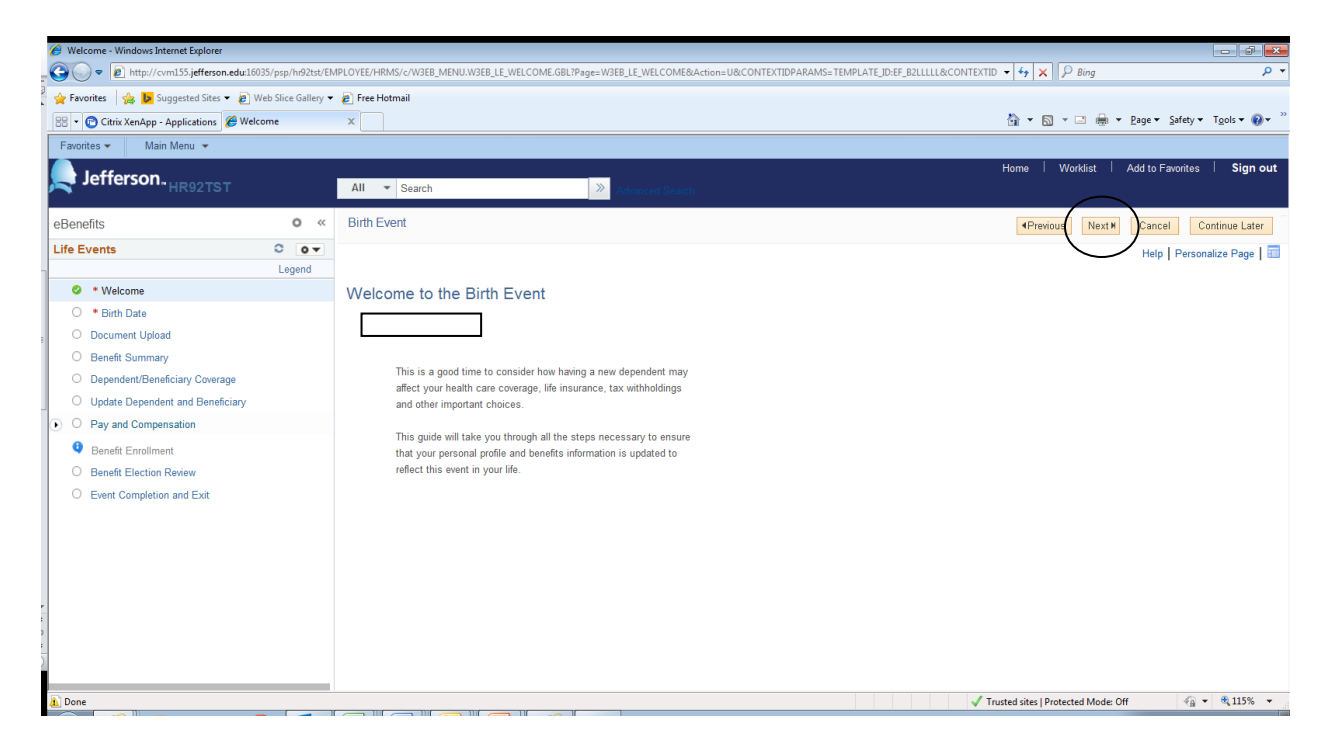

Click the Next button at the top right.

| 🗅 Welcome 🛛 🗙 🔛                                     |                    |                                   |                                   |                                 |                      |                            |                  |              |                |                |
|-----------------------------------------------------|--------------------|-----------------------------------|-----------------------------------|---------------------------------|----------------------|----------------------------|------------------|--------------|----------------|----------------|
| ← → C 🗋 cvm155.jefferson.edu:                       | :16035/psp/hr92tst | t/EMPLOYEE/HRMS/c/W3EB_MENI       | J.W3EB_LE_WELCOME.GBL?P           | age=W3EB_LE_WELCOME8            | Action=U&CONTEXTIDPA | RAMS=TEMPLATE_ID:EF_B2LLLI | L&CONTEXTIDPARAN | IS=OPRID:em  | m018&replac    | eC@,☆ 🖸 🔳      |
| # Apps G RedCarpet - Login                          |                    |                                   |                                   |                                 |                      |                            |                  |              |                |                |
| Favorites - Main Menu -                             |                    |                                   |                                   |                                 |                      |                            |                  |              |                |                |
| laffarran                                           |                    |                                   |                                   |                                 |                      |                            | Home V           | Vorklist   A | dd to Favorite | s Sign out     |
| Jerrerson.                                          | All - Search       |                                   | Advanced Search                   |                                 |                      |                            |                  |              |                |                |
| eBenefits                                           | 0 «                | Birth Event                       |                                   |                                 |                      |                            | Previo           | us Next⊁     | Cancel         | Continue Later |
| Life Events                                         | 0 0 -              |                                   |                                   |                                 |                      |                            |                  |              |                |                |
|                                                     | Legend             | Birth Date                        |                                   |                                 |                      |                            |                  |              |                |                |
| Welcome                                             |                    |                                   |                                   |                                 |                      |                            |                  |              |                |                |
| I * Birth Date                                      |                    | A birth event may require a chang | e to your benefit enrollment. You | 'll have an opportunity to have | 2                    |                            |                  |              |                |                |
| <ul> <li>Document Upload</li> </ul>                 |                    | options are prepared, you may cha | ange vour benefit enrollment.     | roiment step. Once your nev     |                      |                            |                  |              |                |                |
| <ul> <li>Benefit Summary</li> </ul>                 |                    |                                   |                                   |                                 |                      |                            |                  |              |                |                |
| <ul> <li>Dependent/Beneficiary Coverage</li> </ul>  |                    | Date of Birth:                    | 04/25/2016                        |                                 |                      |                            |                  |              |                |                |
| <ul> <li>Update Dependent and Beneficiar</li> </ul> | iry                | Date of Dirth.                    | UNEURUIO IN                       |                                 |                      |                            |                  |              |                |                |
| <ul> <li>Pay and Compensation</li> </ul>            |                    | Submit                            |                                   |                                 |                      |                            |                  |              |                |                |
| Benefit Enrollment                                  |                    |                                   |                                   |                                 |                      |                            |                  |              |                |                |
| O Benefit Election Review                           |                    |                                   |                                   |                                 |                      |                            |                  |              |                |                |
| O Event Completion and Exit                         |                    |                                   |                                   |                                 |                      |                            |                  |              |                |                |
|                                                     |                    |                                   |                                   |                                 |                      |                            |                  |              |                |                |
|                                                     |                    |                                   |                                   |                                 |                      |                            |                  |              |                |                |
|                                                     |                    |                                   |                                   |                                 |                      |                            |                  |              |                |                |
|                                                     |                    |                                   |                                   |                                 |                      |                            |                  |              |                |                |
|                                                     |                    |                                   |                                   |                                 |                      |                            |                  |              |                |                |
|                                                     |                    |                                   |                                   |                                 |                      |                            |                  |              |                |                |
|                                                     |                    |                                   |                                   |                                 |                      |                            |                  |              |                |                |
|                                                     |                    |                                   |                                   |                                 |                      |                            |                  |              |                |                |
|                                                     |                    |                                   |                                   |                                 |                      |                            |                  |              |                |                |
|                                                     |                    |                                   |                                   |                                 |                      |                            |                  |              |                |                |
|                                                     |                    |                                   |                                   |                                 |                      |                            |                  |              |                |                |
|                                                     |                    |                                   |                                   |                                 |                      |                            |                  |              |                |                |
|                                                     |                    |                                   |                                   |                                 |                      |                            |                  |              |                |                |
|                                                     |                    |                                   |                                   |                                 |                      |                            |                  |              |                |                |
|                                                     |                    |                                   |                                   |                                 |                      |                            |                  |              |                | 12.21.01       |
| 🚱 🧶 🗒 🍳 🖁                                           | 3 💽 🧕              | 🔰 🥌 🖳 🔊 🚺                         | <u>v</u>                          |                                 |                      |                            |                  |              | - 18 🕅         | 4/25/2016      |

Enter the Date of Birth and press submit.

| 🗋 Welcome 🛛 🗙 📰                                    |                  |                                                                                    | 2 - 8 ×                                                                           |
|----------------------------------------------------|------------------|------------------------------------------------------------------------------------|-----------------------------------------------------------------------------------|
| ← → C 🗋 cvm155.jefferson.edu                       | 16035/psp/hr92ts | t/EMPLOYEE/HRMS/c/W3EB_MENU.W3EB_LE_WELCOME.GBL?Page=W3EB_LE_WELCOME&Action=U&CONT | rEXTIDPARAMS=TEMPLATE_ID:EF_B2LLLLL&CONTEXTIDPARAMS=OPRID:emm018&replaceC 🍳 🏠 🔲 🔳 |
| H Apps G RedCarpet - Login                         |                  |                                                                                    |                                                                                   |
| Favorites - Main Menu -                            |                  |                                                                                    |                                                                                   |
| Lefferson.                                         | All 👻 Search     | Scherced South                                                                     | Home   Worklist   Add to Favorites   <b>Sign out</b>                              |
| eBenefits                                          | • •              | Birth Event                                                                        | Previous Next     Cancel Continue Later                                           |
| Life Events                                        | 0 0 -            | Birth Date                                                                         |                                                                                   |
|                                                    | Legend           | Submit Confirmation                                                                |                                                                                   |
| Welcome                                            |                  |                                                                                    |                                                                                   |
| Birth Date                                         |                  | V The Submit was successful                                                        |                                                                                   |
| O Document Upload                                  |                  | - The sound was accessant.                                                         |                                                                                   |
| O Benefit Summary                                  |                  |                                                                                    |                                                                                   |
| <ul> <li>Dependent/Beneficiary Coverage</li> </ul> | 1                | OK                                                                                 |                                                                                   |
| <ul> <li>Update Dependent and Beneficia</li> </ul> | ry               |                                                                                    |                                                                                   |
| O Pay and Compensation                             |                  |                                                                                    |                                                                                   |
| <ul> <li>Benefit Enrollment</li> </ul>             |                  |                                                                                    |                                                                                   |
| <ul> <li>Benefit Election Review</li> </ul>        |                  |                                                                                    |                                                                                   |
| O Event Completion and Exit                        |                  |                                                                                    |                                                                                   |
|                                                    |                  |                                                                                    |                                                                                   |
|                                                    |                  |                                                                                    |                                                                                   |
|                                                    |                  |                                                                                    |                                                                                   |
|                                                    |                  |                                                                                    |                                                                                   |
|                                                    |                  |                                                                                    |                                                                                   |
|                                                    |                  |                                                                                    |                                                                                   |
|                                                    |                  |                                                                                    |                                                                                   |
|                                                    |                  |                                                                                    |                                                                                   |
|                                                    |                  |                                                                                    |                                                                                   |
|                                                    |                  |                                                                                    |                                                                                   |
|                                                    |                  |                                                                                    |                                                                                   |
|                                                    |                  |                                                                                    |                                                                                   |
|                                                    |                  |                                                                                    |                                                                                   |
|                                                    |                  |                                                                                    |                                                                                   |

🔞 🍘 🗒 🛛 🔩 🔕 🚱 🕂

• 🝓 🗑 🐨 ♦ 12:26 PM 4/25/2016

## Press OK.

| ← → C [] cvm155.jefferson.edu:16                     | 035/psp/hr92tst | MPLOYEE/HRMS/c/W3EB_MENU.W3EB_LE_WELCOME.GBL?Page=W3EB_LE_WELCOME&Action=U&CONTEXTIE              | DPARAMS=TEMPLATE_ID:EF_B2LLLLL&CONTEXTIDPARAMS=OPRID:emm018&replaceC역, ☆ 🖸 🔳 |
|------------------------------------------------------|-----------------|---------------------------------------------------------------------------------------------------|------------------------------------------------------------------------------|
| Favorites - Main Menu -                              |                 |                                                                                                   |                                                                              |
| 💐 Jefferson. 💦 🗧                                     | All 🔻 Search    | 2. Advanced Search                                                                                | Home   Worklist   Add to Favorites   Sign out                                |
| eBenefits                                            | o «             | Birth Event                                                                                       | Previous     Next     Cancel     Continue Later                              |
| Life Events                                          | 0 0 -           |                                                                                                   |                                                                              |
|                                                      | Legend          | Birth Date                                                                                        |                                                                              |
| Welcome                                              |                 | A birth event may require a change to your herefit enrollment. You'll have an enorthinity to have |                                                                              |
| Birth Date                                           |                 | the system prepare your new benefit options during the Benefit Enrollment step. Once your new     |                                                                              |
| <ul> <li>Document Upload</li> </ul>                  |                 | options are prepared, you may change your benefit enrollment.                                     |                                                                              |
| <ul> <li>Benefit Summary</li> </ul>                  |                 |                                                                                                   |                                                                              |
| <ul> <li>Dependent/Beneficiary Coverage</li> </ul>   |                 | Date of Birth: 04/25/2016                                                                         |                                                                              |
| <ul> <li>Update Dependent and Beneficiary</li> </ul> |                 |                                                                                                   |                                                                              |
| O Pay and Compensation                               |                 |                                                                                                   |                                                                              |
| <ul> <li>Benefit Enrollment</li> </ul>               |                 |                                                                                                   |                                                                              |
| <ul> <li>Benefit Election Review</li> </ul>          |                 |                                                                                                   |                                                                              |
| <ul> <li>Event Completion and Exit</li> </ul>        |                 |                                                                                                   |                                                                              |
|                                                      |                 |                                                                                                   |                                                                              |
|                                                      |                 |                                                                                                   |                                                                              |
|                                                      |                 |                                                                                                   |                                                                              |
|                                                      |                 |                                                                                                   |                                                                              |
|                                                      |                 |                                                                                                   |                                                                              |
|                                                      |                 |                                                                                                   |                                                                              |
|                                                      |                 |                                                                                                   |                                                                              |
|                                                      |                 |                                                                                                   |                                                                              |
|                                                      |                 |                                                                                                   |                                                                              |
|                                                      |                 |                                                                                                   |                                                                              |
|                                                      |                 |                                                                                                   |                                                                              |
|                                                      |                 |                                                                                                   |                                                                              |
|                                                      |                 |                                                                                                   |                                                                              |
|                                                      |                 |                                                                                                   |                                                                              |
|                                                      |                 |                                                                                                   | 19.07 014                                                                    |

Press Next.

Upload the relevent documentation (i.e. birth certificate or footprints) by clicking Add Attachment, inputting a subject, then clicking Add Attachment again. You will then select the document from your documents and Upload. Then press Save.

Once completed hit Next in the upper right side of the screen.

| 🗅 Document Upload 🛛 🗙 🦲                              |                  |                                                           |                                |                               |                                      |                                             | القا                | - @ ×                 |
|------------------------------------------------------|------------------|-----------------------------------------------------------|--------------------------------|-------------------------------|--------------------------------------|---------------------------------------------|---------------------|-----------------------|
| ← → C 🗋 cvm155.jefferson.edu:10                      | 6035/psp/hr92tst | /EMPLOYEE/HRMS/c/W3EB_M                                   | ENU.W3EB_LE_WELCOME.GBI        | L?Page=W3EB_LE_WELCOM         | E&Action=U&CONTEXTIDPARAMS=1         | TEMPLATE_ID:EF_B2LLLLL&CONTEXTIDPARAMS=OPRI | D:emm018&replaceC@  | ☆ 🖸 =                 |
| Apps G RedCarpet - Login                             |                  |                                                           |                                |                               |                                      |                                             |                     |                       |
| Favorites 👻 Main Menu 👻                              | > Document U     | pload                                                     |                                |                               |                                      |                                             |                     |                       |
| Lefferson.                                           | All 👻 Search     |                                                           | > Advanced Search              |                               |                                      | Home Worklist                               | Add to Favorites    | Sign out              |
| eBenefits                                            | o «              | Birth Event                                               |                                |                               |                                      | Previous Net                                | xt Cancel Conti     | nue Later             |
| Life Events                                          | 0 •              |                                                           |                                |                               |                                      | Ne                                          | w Window Help Perso | onalize Page          |
|                                                      | Legend           | Life Evente Deeu                                          | montUnload                     |                               |                                      |                                             |                     | -                     |
| Welcome                                              |                  | Life Events - Docu                                        | nent opload                    |                               |                                      |                                             |                     |                       |
| Birth Date                                           |                  | Instructions                                              |                                |                               |                                      |                                             |                     |                       |
| O Document Upload                                    |                  | You are required to submit the<br>and upload the document | document(s) listed below. Sele | ct the Add Attachment button, | enter a description of your document |                                             |                     |                       |
| O Benefit Summary                                    |                  |                                                           |                                |                               |                                      |                                             |                     |                       |
| O Dependent/Beneficiary Coverage                     |                  | <ul> <li>Life Event Document</li> </ul>                   | 5                              |                               |                                      |                                             |                     |                       |
| <ul> <li>Update Dependent and Beneficiary</li> </ul> | (                | Birth Certificate                                         |                                |                               |                                      |                                             |                     |                       |
| <ul> <li>Pay and Compensation</li> </ul>             |                  |                                                           |                                |                               |                                      |                                             |                     |                       |
| <ul> <li>Benefit Enrollment</li> </ul>               |                  |                                                           |                                |                               |                                      |                                             |                     |                       |
| <ul> <li>Benefit Election Review</li> </ul>          |                  | Add Attachment                                            | Add Note                       |                               |                                      |                                             |                     |                       |
|                                                      |                  |                                                           |                                |                               |                                      |                                             |                     |                       |
| 🔞 🕖 🗒 🛛 😫                                            | 6 0 6            | . 🗧 💽 🔊                                                   | W                              |                               |                                      |                                             | - 18 19 19 0        | 12:27 PM<br>4/25/2016 |

You will now see your current Benefits Summary. This is informational only as to what you are currently enrolled. Review and then press Next to continue.

| 🥖 Document Upload - Windows Internet Exp                 | plorer                 |                                 |                                      |                              |                      |                          |                                |                             |
|----------------------------------------------------------|------------------------|---------------------------------|--------------------------------------|------------------------------|----------------------|--------------------------|--------------------------------|-----------------------------|
| 🕒 🕞 🗢 🙋 http://cvm155.jefferson.ed                       | <b>du</b> :16035/psp/h | 92tst/EMPLOYEE/HRMS/c/W3EB_     | MENU.W3EB_LE_WELCOME.GBL?Pa          | ge=W3EB_LE_WELCOME&Action=U8 | &CONTEXTIDPARAMS=TEM | PLATE_ID:EF_B2LLLLL&CONT | EXTID 🔻 😽 🗙 👂 Bing             |                             |
| 🖕 Favorites 🛛 🍰 🥨 Suggested Sites 👻                      | 🔊 Web Slice (          | iallery 🔻 🙋 Free Hotmail        |                                      |                              |                      |                          |                                |                             |
| 🔠 🔹 🕝 Citrix XenApp - Applications 🏾 🏉                   | Document Upl           | oad X                           |                                      |                              |                      |                          | 🏠 🕶 🗟 💌 🖶                      | ▼ Page ▼ Safety ▼ Tools ▼ € |
| Favorites 👻 Main Menu 👻                                  |                        |                                 |                                      |                              |                      |                          |                                |                             |
| Jefferson.                                               |                        |                                 |                                      |                              |                      |                          | Home   Worklis                 | t Add to Favorites Sign     |
| HR92151                                                  |                        | All · Search                    | Advanced                             | Search                       |                      |                          |                                |                             |
| Benefits                                                 | • «                    | Birth Event                     |                                      |                              |                      |                          | <pre>4Previous Net</pre>       | ext Cancel Continue Lat     |
| .ife Events                                              | 0 0 -                  |                                 |                                      |                              |                      |                          |                                |                             |
| <ul> <li>• • • • • • • • • • • • • • • • • • •</li></ul> | Legend                 |                                 |                                      |                              |                      |                          |                                |                             |
| Welcome     Piete Date                                   |                        |                                 |                                      |                              |                      |                          |                                |                             |
| Document Unload                                          |                        |                                 |                                      |                              |                      |                          |                                |                             |
| Benefit Summan                                           |                        | To view your benefits as of and | other date, enter the date and selec | t Go.                        |                      |                          |                                |                             |
| O Dependent/Beneficiary Coverage                         |                        | 08/01/2015 🕅 Go                 |                                      |                              |                      |                          |                                |                             |
| O Update Dependent and Beneficiary                       |                        | Benefits Summary                |                                      |                              |                      |                          |                                |                             |
| ) O Pay and Compensation                                 |                        | Type of Benefit                 | Plan Description                     | Coverage or Participation    |                      |                          |                                |                             |
| Benefit Enrollment                                       |                        | Medical                         | PPO                                  | Employee Only                |                      |                          |                                |                             |
| O Benefit Election Review                                |                        | Dental                          | Delta Dental                         | Employee Only                |                      |                          |                                |                             |
| O Event Completion and Exit                              |                        | Life                            | Basic Life                           | Base Salary X 1              |                      |                          |                                |                             |
|                                                          |                        | Supplemental Life               |                                      | Waived                       |                      |                          |                                |                             |
|                                                          |                        | AD and D                        | Basic AD&D Insurance                 | Base Salary X 0.5            |                      |                          |                                |                             |
|                                                          |                        | Employee & Family AD and D      |                                      | Waived                       |                      |                          |                                |                             |
|                                                          |                        | Employee Only AD and D          |                                      | Waived                       |                      |                          |                                |                             |
|                                                          |                        | Spousal Life                    |                                      | Waived                       |                      |                          |                                |                             |
|                                                          |                        | Dependent Life Children         |                                      | Waived                       |                      |                          |                                |                             |
|                                                          |                        | Short-Term Disability           | Basic Short Term Disability          | 50% of Salary                |                      |                          |                                |                             |
|                                                          |                        | Long-Term Disability            | Basic Long Term Disability 50%       | 50% of Salary                |                      |                          |                                |                             |
|                                                          |                        |                                 |                                      |                              |                      |                          |                                |                             |
| Dana                                                     |                        |                                 |                                      |                              |                      |                          | Tructed sites   Destacted Mode | Off 🕢 💌 🖲 100%              |

You are now viewing your current Dependent and Beneficiary Coverage Summary. Then click Next.

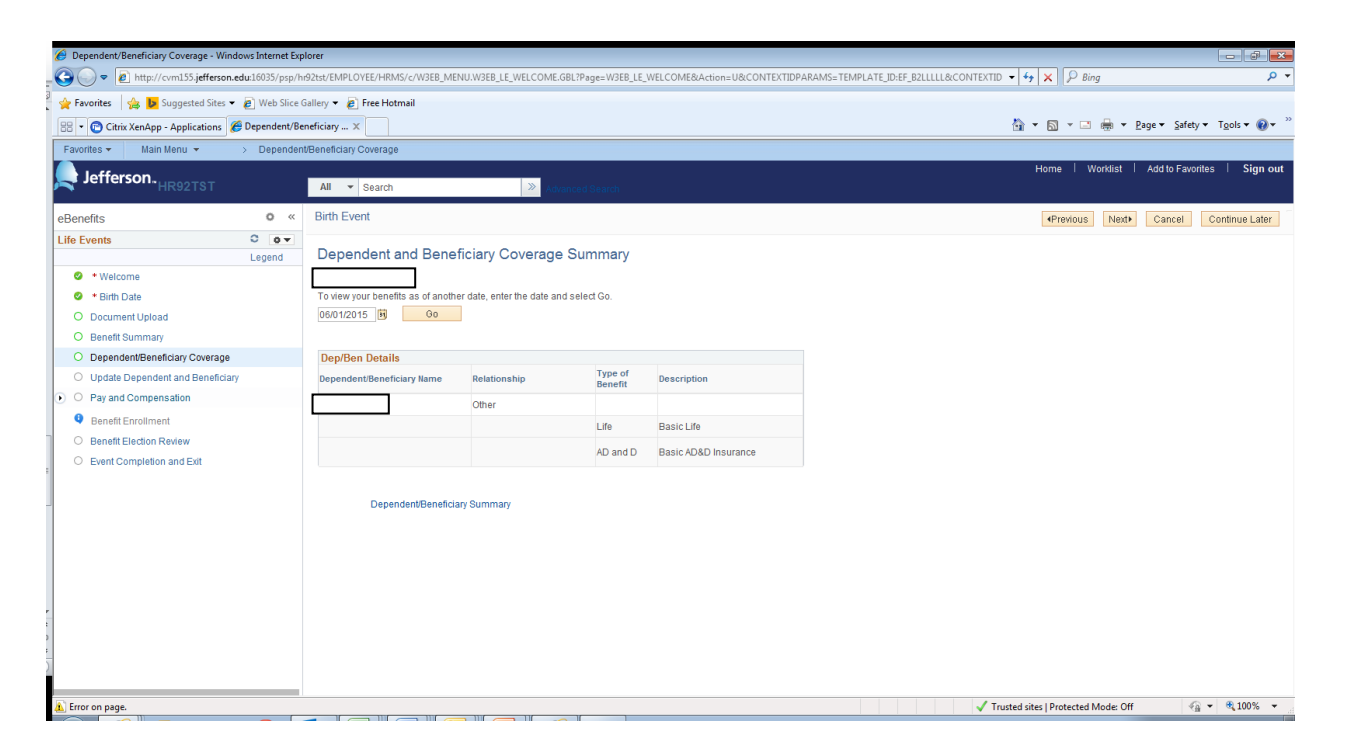

You now are able to update your Dependent/Beneficiary. If you intend to add your child to your plan, you will want to select Add a dependent at the bottom of the screen. Doing so will allow you to add them to plans during the remainder of the process. You can also make changes to your beneficiaries in this section by clicking on the individual's name and making any necessary updates.

| Ø Dependent/Beneficiary Coverage - Windo              | ows Internet Expl | lorer                     |                                                                                                    |                           |                                           |            |                |                    |                 |                     |                 |               | - J - X-        |
|-------------------------------------------------------|-------------------|---------------------------|----------------------------------------------------------------------------------------------------|---------------------------|-------------------------------------------|------------|----------------|--------------------|-----------------|---------------------|-----------------|---------------|-----------------|
| Attp://cvm155.jefferson.ed                            | du:16035/psp/hr   | 92tst/EMPLOYEE/HRMS/c/V   | /3EB_MENU.W3EB_LE_WELCOME.GBL                                                                      | Page=W3E                  | 3_LE_WELCOME84                            | ction=U&C( | ONTEXTIDPARAMS | = TEMPLATE_ID:EF_E | 32LLLLL&CONTEXT | D 🕶 😽 🗙             | ₽ Bing          |               | + م             |
| 🖕 Favorites 🛛 👍 🐌 Suggested Sites 👻                   | 🔊 Web Slice G     | iallery 🔻 🙋 Free Hotmail  |                                                                                                    |                           |                                           |            |                |                    |                 |                     |                 |               |                 |
| 🔠 🔹 🕝 Citrix XenApp - Applications 🌾                  | Dependent/Ber     | neficiary 🗙               |                                                                                                    |                           |                                           |            |                |                    |                 | 🏠 🔹 🔝               | - 🖶 -           | Page 👻 Safety | ▼ Tools ▼ 🔞 ▼ " |
| Favorites 👻 Main Menu 👻                               |                   |                           |                                                                                                    |                           |                                           |            |                |                    |                 |                     |                 |               |                 |
| Jefferson. <sub>HR92TST</sub>                         |                   | All V Search              | » Advanc                                                                                           | ed Search                 |                                           |            |                |                    |                 | Home                | Worklist        | Add to Favor  | ites Signout    |
| eBenefits                                             | o «               | Birth Event               |                                                                                                    |                           |                                           |            |                |                    |                 | <pre>4Pre</pre>     | vious Next+     | Cancel        | Continue Later  |
| Life Events                                           | C ov              |                           |                                                                                                    |                           |                                           |            |                |                    |                 |                     |                 |               |                 |
|                                                       |                   | Add/Review De             | pendent/Beneficiary  eligible for Benefit Coverage. Select pendent or benefiticary, select the 'Ad | t a name to<br>d a depend | view or modify per<br>ent or beneficiary' | sonal      |                |                    |                 |                     |                 |               |                 |
| O Update Dependent and Beneficiary                    |                   | Dependent Informat        | on                                                                                                 |                           |                                           |            |                |                    |                 |                     |                 |               |                 |
| <ul> <li>Pay and Compensation</li> </ul>              |                   |                           | Relationship to Date of Birth                                                                      | Marital<br>Status         | Marital Status<br>Date                    | Student    | Yes or No      | Dependent          | Beneficiary     |                     |                 |               |                 |
| Benefit Enrollment                                    |                   |                           | Other 12/30/1958                                                                                   | Single                    | 10/07/2014                                | No         |                | Yes                | Yes             |                     |                 |               |                 |
| Benefit Election Review     Event Completion and Exit |                   | In addition to the person | s listed above, the following can also                                                             | be allocate               | d to as beneficiari                       | es.        |                |                    |                 |                     |                 |               |                 |
|                                                       |                   | Beneficiary Informat      | ion                                                                                                |                           |                                           |            |                |                    |                 |                     |                 |               |                 |
|                                                       |                   | Karen Weinberg            | Relationship to Employee                                                                           | Date                      | of Birth                                  |            |                |                    |                 |                     |                 |               |                 |
|                                                       |                   |                           | Other                                                                                              | 12/30                     | /1958                                     |            |                |                    |                 |                     |                 |               |                 |
|                                                       |                   | Add a depend              | ant                                                                                                |                           |                                           |            |                |                    |                 |                     |                 |               |                 |
| 🛕 Done                                                |                   |                           |                                                                                                    |                           |                                           |            |                |                    | 🗸 1             | rusted sites   Prot | ected Mode: Off |               |                 |

Complete the requested information and hit Save, Ok, then Next.

| 🥖 Dependent/Beneficiary Coverage - Windows Internet Exp  | lorer                                                                                   |                                                                      |
|----------------------------------------------------------|-----------------------------------------------------------------------------------------|----------------------------------------------------------------------|
| 😋 🔵 🗢 🙋 http://cvm155. <b>jefferson.edu</b> :16035/psp/h | r92tst/EMPLOYEE/HRMS/c/W3EB_MENU.W3EB_LE_WELCOME.GBL?Page=W3EB_LE_WELCOME&Action        | ion=U&CONTEXTIDPARAMS=TEMPLATE_ID:EF_B2LLLLL&CONTEXTID - 47 × D Bing |
| 😭 Favorites 🛛 🍰 📴 Suggested Sites 👻 🖉 Web Slice          | Gallery 🔻 🙋 Free Hotmail                                                                |                                                                      |
| 🔠 🔹 😰 Citrix XenApp - Applications 🏾 🏉 Dependent/Be      | neficiary ×                                                                             | 🚹 🔻 🔝 👻 🖃 🖶 Y gage 🔻 Safety 🖛 Tools 🕶 🔞 🖛                            |
| Favorites 🕶 Main Menu 👻                                  |                                                                                         |                                                                      |
| Lefferson. <sub>HR92TST</sub>                            | All v Search Search                                                                     | Home   Worklist   Add to Favorites   Sign out                        |
| eBenefits o «                                            | Birth Event                                                                             |                                                                      |
| Life Events O O V<br>Legend                              | Dependent/Beneficiary Personal Information                                              | i i i i i i i i i i i i i i i i i i i                                |
| Welcome                                                  |                                                                                         |                                                                      |
| Birth Date                                               | Select Save once you have added your Dependent/Beneficiary's personal information. This |                                                                      |
| O Document Upload                                        | information will go into effect as of Aug 1, 2015.                                      |                                                                      |
| O Benefit Summary                                        | Personal Information                                                                    |                                                                      |
| O Dependent/Beneficiary Coverage                         | *First Name                                                                             |                                                                      |
| <ul> <li>Update Dependent and Beneficiary</li> </ul>     | Middle Name                                                                             |                                                                      |
| O Pay and Compensation                                   | Last name                                                                               |                                                                      |
| Benefit Enrollment                                       | Name Suffix                                                                             |                                                                      |
| <ul> <li>Benefit Election Review</li> </ul>              | Date of Birth                                                                           |                                                                      |
| <ul> <li>Event Completion and Exit</li> </ul>            | *Gender Male                                                                            |                                                                      |
|                                                          | S SN (Socia                                                                             | pcial Security Number)                                               |
|                                                          | *Relationship to Employee                                                               |                                                                      |
|                                                          | Status Information                                                                      |                                                                      |
|                                                          | *Marital Status Single 🔹 As o                                                           | s of 3                                                               |
|                                                          | Student No As o                                                                         | s of                                                                 |
|                                                          | Disabled No As o                                                                        | s of 2                                                               |
|                                                          | Smoker Non Smoker As a                                                                  | s of                                                                 |
|                                                          |                                                                                         |                                                                      |
|                                                          | Same Address as Employee                                                                |                                                                      |
| Done                                                     |                                                                                         | ✓ Trusted sites I Protected Mode: Off 🖉 🔹 € 100% 💌                   |

You are now in the Pay and Compensation section and can update your W4 Tax Information. If you wish to are update your tax information, please complete it here. You can change both your allowances and your filing status.

Press Submit, then Ok, then Next at the top right.

| 🏉 W-4 Tax Information - Windows Internet Ex | olorer         |                                                                                                    |                                    |                         |
|---------------------------------------------|----------------|----------------------------------------------------------------------------------------------------|------------------------------------|-------------------------|
| 🕒 🗢 🖉 http://cvm155.jefferson.edu           | 16035/psp/h    | d2tst/EMPLOYEE/HRMS/c/W3EB_MENU.W3EB_LE_WELCOME.GBL?Page=W3EB_LE_WELCOME&Action=U&CONTEXTIDPARAMS=TEMPLATE_JD:EF_B2LLLL&CONTEXTID                                                                                                    | D 👻 🐓 🗙 👂 Bing                     | + م                     |
| 👷 Favorites 🛛 🍰 📴 Suggested Sites 👻 😹       | Web Slice (    | Gallery 👻 🔊 Free Hotmail                                                                                                    |                                    |                         |
| 🔠 🔹 🕝 Citrix XenApp - Applications 🏾 🏉 V    | N-4 Tax Inform | mation X                                                                                                    | 🟠 🕶 🔝 👻 🖃 🌧 💌 Page 🕶 Safety        | • T <u>o</u> ols • @• " |
| Favorites 🕶 Main Menu 💌 >                   | W-4 Tax In     | formation                                                                                                    |                                    |                         |
| Jefferson. <sub>HR92TST</sub>               |                | All v Search 🔊 Connect Search                                                                                                    | Home   Worklist   Add to Favor     | ites Sign out           |
| eBenefits                                   | 0 «            | Birth Event                                                                                                    | <pre>4Previous Next+ Cancel</pre>  | Continue Later          |
| Life Events                                 | 0 0 -          |                                                                                                    | New Window   Help   Perso          | onalize Page   📰 🔺      |
|                                             | Legend         | W/ 4 Tax Information                                                                                                    |                                    |                         |
| Welcome                                     |                | VV-4 Tax IIIOIIIatioII                                                                                                    |                                    |                         |
| S * Birth Date                              |                | Social Security Number 2 10-10-52 19                                                                                                    |                                    |                         |
| O Document Upload                           |                |                                                                                                    |                                    |                         |
| O Benefit Summary                           |                | You must complete Form W-4 so the Payroll Department can calculate the correct amount of tax to withhold from your pay. Federal                                                                                                    |                                    |                         |
| O Dependent/Beneficiary Coverage            |                | income tax is withheld from your wages based on marital status and the number of allowances claimed on this form. You may also<br>specify that an additional dollar amount he withheld. You can file a new Form W-4 anytime your tay situation channes and you choose to |                                    |                         |
| Update Dependent and Beneficiary            |                | have more, or less, tax withheld.                                                                                                    |                                    | E                       |
| O Pay and Compensation                      |                | Note: If you claim Examption claim 10 or more exampliance, you must file a paper W-d with the Dawroll Office. The Davroll Office will then                                                                                                    |                                    |                         |
| O W4 Tax Information                        |                | send the W-4 form to the I.R.S                                                                                                    |                                    |                         |
|                                             |                |                                                                                                    |                                    |                         |
| Benefit Enrollment                          |                | Home Address                                                                                                    |                                    |                         |
| O Benefit Election Review                   |                | 1837 Latona Street                                                                                                    |                                    |                         |
| Event Completion and Exit                   |                | Philadelphia PA 19146                                                                                                    |                                    |                         |
|                                             |                |                                                                                                    |                                    |                         |
|                                             |                | W-4 Tax Data                                                                                                    |                                    |                         |
|                                             |                | FWT Allowances 2                                                                                                    |                                    |                         |
|                                             |                | FWT Additional Amount                                                                                                    |                                    |                         |
| <b>•</b>                                    |                | Indicate Marital Status                                                                                                    |                                    |                         |
|                                             |                | Married File Single<br>Note: If married, but legally separated, or spouse is a nonresident alien,<br>select Single' status.                                                                                                    |                                    |                         |
|                                             |                | W4 Name Check                                                                                                    |                                    |                         |
| Error on page                               |                | Vou must call 1 900 772 1213 th for a new card                                                                                                    | nucted sites   Protected Mode: Off | · • € 100% · •          |
| a choi on page.                             |                |                                                                                                    | iusteu sites protecteu Mode: Off   |                         |

You are now at Direct Deposit. If you have any changes, please edit them here. You can Add Account or edit your current account. Press Submit if you are making changes once you have completed them. Then press Next at the top.

| 🕖 Direct Deposit - Windows Internet Explorer          |                                              |                                                          |                           |                                               |
|-------------------------------------------------------|----------------------------------------------|----------------------------------------------------------|---------------------------|-----------------------------------------------|
| 🕒 🗢 🖉 http://cvm155.jefferson.edu:16035/psp/h         | r92tst/EMPLOYEE/HRMS/c/W3EB_MENU.W3EB_I      | LE_WELCOME.GBL?Page=W3EB_LE_WELCOME&Action               | U&CONTEXTIDPARAMS=TEMPLAT | E_JD:EF_B2LLLLL&CONTEXTID - 4 😽 🗙 👂 Bing 👂 🗸  |
| 🖕 🙀 Favorites 🛛 🍰 📴 Suggested Sites 👻 🔊 Web Slice     | Gallery 🔻 🙋 Free Hotmail                     |                                                          |                           |                                               |
| 🔠 🔹 😰 Citrix XenApp - Applications 🏾 🏉 Direct Deposit | x                                            |                                                          |                           | 🐴 💌 🔝 👻 🖃 🌧 💌 Page 🕶 Safety 🕶 Tools 🕶 🚱 🛩 🎬   |
| Favorites - Main Menu - Direct Dep                    | osit                                         |                                                          |                           |                                               |
| Jefferson. <sub>HR92TST</sub>                         | All 👻 Search                                 | Advanced Search                                          |                           | Home   Worklist   Add to Favorites   Sign out |
| eBenefits o «                                         | Birth Event                                  |                                                          |                           | Previous Next     Cancel Continue Later       |
| Life Events C o -                                     |                                              |                                                          |                           | New Window   Help   Personalize Page   📰      |
| Legend                                                |                                              |                                                          |                           |                                               |
| Welcome                                               | Direct Deposit                               |                                                          |                           |                                               |
| Birth Date                                            |                                              |                                                          |                           |                                               |
| O Document Upload                                     |                                              |                                                          |                           |                                               |
| O Benefit Summary                                     |                                              | Review                                                   |                           |                                               |
| O Dependent/Beneficiary Coverage                      | Review, add or update your direct deposit in | iformation. direct<br>deposit                            |                           |                                               |
| Update Dependent and Beneficiary                      |                                              | information.                                             |                           |                                               |
| <ul> <li>Pay and Compensation</li> </ul>              | Direct Deposit Detail                        |                                                          |                           |                                               |
| O W4 Tax Information                                  | Account<br>Type Routing Number Account       | t Number Deposit Type Amount or Deposit<br>Percent Order |                           |                                               |
| Direct Deposit                                        | Checking 031000503 999999                    | 99999 Percent 100.00% 1                                  | Edit Delete               |                                               |
| Benefit Enrollment                                    |                                              |                                                          |                           |                                               |
| <ul> <li>Benefit Election Review</li> </ul>           | Pay Statement Print Option                   |                                                          |                           |                                               |
| <ul> <li>Event Completion and Exit</li> </ul>         | Add &ccount                                  |                                                          |                           |                                               |
|                                                       |                                              |                                                          |                           |                                               |
|                                                       |                                              |                                                          |                           |                                               |
| -                                                     | Return                                       |                                                          |                           |                                               |
|                                                       |                                              |                                                          |                           |                                               |
|                                                       |                                              |                                                          |                           |                                               |
|                                                       |                                              |                                                          |                           |                                               |
|                                                       |                                              |                                                          |                           |                                               |
| )                                                     |                                              |                                                          |                           |                                               |
|                                                       |                                              |                                                          |                           |                                               |
| 1 Done                                                |                                              |                                                          |                           | ✓ Trusted sites   Protected Mode: Off         |

You are now at Benefits Enrollment. Select Start My Enrollment.

| Concernent Update     Concernent Update     Concernent     Concernent     Conconcernent     Concernent     Concernent    | 🖉 Welcome - Windows Internet Explorer         |                        |                                                                                                    |                               |                          |
|----------------------------------------------------------------------------------------------------|-----------------------------------------------|------------------------|----------------------------------------------------------------------------------------------------|-------------------------------|--------------------------|
| forder:                                                                                                    | 🕒 🗢 🖉 http://cvm155.jefferson.e               | <b>du</b> :16035/psp/h | /h92ta/EMPLOYEE/HRMS/c/W3EB_MENU.W3EB_LE_WELCOME.GBL?Page=W3EB_LE_WELCOME&Action=U&CONTEXTIDPARAMS=TEMPLATE_ID:EF_B2LLLLL&CONTEXTID 🖛 4 🔀                                                                                                    | 👂 Bing                        | + م                      |
| Considering - Lapitodiant Wetcome     Rotifier     Considering - Lapitodiant     Name     Considering - Lapitodiant     Considering - Lapitodiant     Considering - Lapitodiant     Considering - Lapitodiant     Considering - Lapitodiant     Considering - Lapitodiant     Considering - Lapitodiant     Considering - Lapitodiant     Considering - Lapitodiant     Considering - Lapitodiant     Considering - Lapitodiant     Considering - Lapitodiant     Considering - Lapitodiant     Considering - Considering - Consideri                                                                                                    | 👷 Favorites 🛛 🍰 🕨 Suggested Sites 👻           | 🔊 Web Slice            | e Gallery 🗶 Free Hotmail                                                                                                    |                               |                          |
| Parties       Main Manu *         Parties       Main Manu *         Parties       Main Manu *         Benefits       Image: Main Manu *         Use Vorial       Add b Favorites         Benefits       Image: Main Manu *         Use Vorial       Benefit Encolment         Now with and borrease yours       your extend four information         Optimer Uplad       Benefit Encolment         Desent Summary       Optimer Substantion         Dig your contract and borrease yours       your extend four information         Dig based Summary       Desent Summary         Dig based Summary       Benefit Encolment         Dig based Summary       Benefit Encolment         Dig based Summary       Benefit Encolment         Dig based Summary       Benefit Encolment         Dig based Summary       Benefit Encolment         Dig based Summary       Benefit Encolment         Dig based Summary       Benefit Encolment         Benefit Encolment       Benefit Encolment         Benefit Encolment       Benefit Encolment         Benefit Encolment       Benefit Encolment         Benefit Encolment       Benefit Encolment         Benefit Encolment       Benefit Encolment         Benefit Enco                                                                                                    | 🔠 🔹 🝙 Citrix XenApp - Applications 🄏          | Welcome                | ×                                                                                                    | 👻 🖃 🖶 💌 Page 💌 Safety 🕇       | • T <u>o</u> ols • 🔞 • " |
| Jefferson       Income Used       Add be Favorites       Sign out         eBenefits          • Refit          Benefit          effersons          effersons          effersons          effersons          Benefit          effersons          effersons          effersons          effersons          Benefit          Benefit                                                                                                    | Favorites - Main Menu -                       |                        |                                                                                                    |                               |                          |
| Jerreirson-Hees2rss     Centre     Centre     Cent | 1.tt.                                         |                        | Home                                                                                                    | e   Worklist   Add to Favorit | es Signout               |
| Benefits O Not the field of the field of                          | Jetterson. HR92TST                            |                        | All V Search 😕 Advanced Search                                                                                                    |                               |                          |
| Life Events     Logend     • velocine     • bith Date     • Document Upload   • Denefts Enrollment   • Denefts and Bitenfoldary   • Dy data Dependent and Bitenfoldary   • Deneft Encollment     • Deneft Encollment     • D                                                                                                    | eBenefits                                     | 0 «                    | Birth Event                                                                                                    | revious Next+ Cancel          | Continue Later           |
| Legend       Benefit Encollment         • Welcome       on that<br>slipbility         • Document Upload       Benefit Summay         • DependentMenedGay       Select the Start My Encollment and beneficany         • Pay and Competation       Benefit Encollment         • Benefit Encolment       Select the Start My Encolment and Beneficany         • Pay and Competation       Select the Start My Encolment and Beneficany         • Benefit Encolment       Select the Start My Encolment         • Benefit Encolment       Select the Start My Encolment         • Benefit Encolment       Select the Start My Encolment         • Devendent Encolment       Select the Start My Encolment         • Devendent       Select the Start My Encolment                                                                                                    | Life Events                                   | 0 0 -                  |                                                                                                    |                               |                          |
| Velcome     Velcome     V |                                               | Legend                 | Repetit Enrollment                                                                                                    |                               |                          |
| • • Birk Date     Occument Upload     Decument Upload     Decument Upload     Decument Upload     Decument Upload     Decument Upload     Select the Start My Enrollment changes by your existing enrollments are allowed.     Select the Start My Enrollment     Decument Upload     Select the Start My Enrollment     Select the Start My Enrollment     Decument Vector that the Enrollment     Decument Vector that the Enrollment     Decument Vector that the Enrollment     Decument Vector that the Enrollment     Order that the Enrollment     Decument Vector that the Enrollment     Order that the Enrollment     Order that the Enrollm  | Welcome                                       |                        | Beleik Elitoimerk                                                                                                    |                               |                          |
| Occument Upload       public effetted, Your Information Mark and elemines whether changes to your easting enrollments are allowed.         Senett Summary       Desenett Summary         O Dependent and Selectary       Image: Select the Start by Enrollment are allowed.         Select the Start by Enrollment are allowed.       Select the Start by Enrollment are allowed.         Benett Enrollment       Image: Select the Start by Enrollment are allowed.         Benett Endon Review       Image: Select the Start by Enrollment are allowed.         Event Completion and Ext       Image: Select the Start by Enrollment are allowed.         A Done       Image: Select the Start by Enrollment are allowed.                                                                                                    | Birth Date                                    |                        | Now we're ready to prepare your b Ion that                                                                                                    |                               |                          |
| Benefit Summary       Select the Start My Enrollment pushbutton to begin your benefit enrollment.         0 Dependentifiendition Coverage       Update Dependent and Beneficary         0 Penefit Election Review       Image: Coverage Coverage Co                                                                                                    | O Document Upload                             |                        | you've entered, you mindmanon we consider the second second |                               |                          |
| <ul> <li>DependentBeneficiary Coverage</li> <li>Update DependentIBeneficiary</li> <li>Pagead Compensation</li> <li>Benefit Election Review</li> <li>Event Completion and Ext</li> </ul>                                                                                                    | O Benefit Summary                             |                        | Select the 'Start My Enrollment' pushbutton to begin your benefit enrollment.                                                                                                    |                               |                          |
| Opdate Dependent and Beneficiary Pay and Compensation Benefic Enrollment Server Exclore Network Event Completion and Ext A Done A Done Instead sites   Protected Mode Off Instead sites   Protected Mode Off Instead si                                                                                                    | O Dependent/Beneficiary Coverage              |                        |                                                                                                    |                               |                          |
| Pay and Compensation         Benefit Election Review         Event Completion and Ext                                                                                                    | Update Dependent and Beneficiary              |                        |                                                                                                    |                               |                          |
| O Benefit Extrationent<br>O Benefit Exclution Review<br>O Event Completion and Ext<br>A Done          A Done       ✓ Trusted sites   Protected Mode Off                                                                                                    | 🕑 🥝 Pay and Compensation                      |                        |                                                                                                    |                               |                          |
| O Benefit Election Review         ○ Event Completion and Ext                                                                                                    | <ul> <li>Benefit Enrollment</li> </ul>        |                        | v Evolgeet                                                                                                    |                               |                          |
| ○ Event Completion and Ext                                                                                                    | O Benefit Election Review                     |                        | Contrary Enformation                                                                                                    |                               |                          |
| à Done ✓ Trustel sites   Protected Mode Off 🖓 + @ 100% +                                                                                                    | <ul> <li>Event Completion and Exit</li> </ul> |                        |                                                                                                    |                               |                          |
| Done ✓ Trusted sites   Protected Mode Off ✓ 4 <sup>3</sup> / <sub>B</sub> • 6 <sup>4</sup> , 100% •                                                                                                    |                                               |                        |                                                                                                    |                               |                          |
| A Done ✓ Trusted sites   Protected Mode Off ✓ 4 100% •                                                                                                    | _                                             |                        |                                                                                                    |                               |                          |
| à. Done ✓ Trusted sites   Protected Mode Off 🖓 • @ 100% •                                                                                                    |                                               |                        |                                                                                                    |                               |                          |
| à. Done ✓ Trusted sites   Protected Mode Off 4 + 4,100% +                                                                                                    | _                                             |                        |                                                                                                    |                               |                          |
| Done ✓ Trusted sites   Protected Mode Off √ <sup>2</sup> Trusted sites   Protected Mode Off √ <sup>2</sup> Trusted sites   Protected Mode Off                                                                                                    |                                               |                        |                                                                                                    |                               |                          |
| Done ✓ Trusted sites   Protected Mode Off                                                                                                    |                                               |                        |                                                                                                    |                               |                          |
| à. Done ✓ Trusted sites   Protected Mode Off 🖓 • @ 100% •                                                                                                    |                                               |                        |                                                                                                    |                               |                          |
| ▲ Done ✓ Trusted sites   Protected Mode: Off ④ 100% •                                                                                                    |                                               |                        |                                                                                                    |                               |                          |
| Done     V Trusted sites   Protected Mode: Off                                                                                                    |                                               |                        |                                                                                                    |                               |                          |
| L Done √ Trusted sites   Protected Mode: Off 4 + 4,100% +                                                                                                    |                                               |                        |                                                                                                    |                               |                          |
| ▲ Done                                                                                                    |                                               |                        |                                                                                                    |                               |                          |
|                                                                                                    | 🔊 Done                                        |                        | ✓ Trusted sites   Pr                                                                                                    | otected Mode: Off 🛛 🖓         | ◄ <sup>®</sup> 100%      |

You will see your event date, status and title.

Please press select.

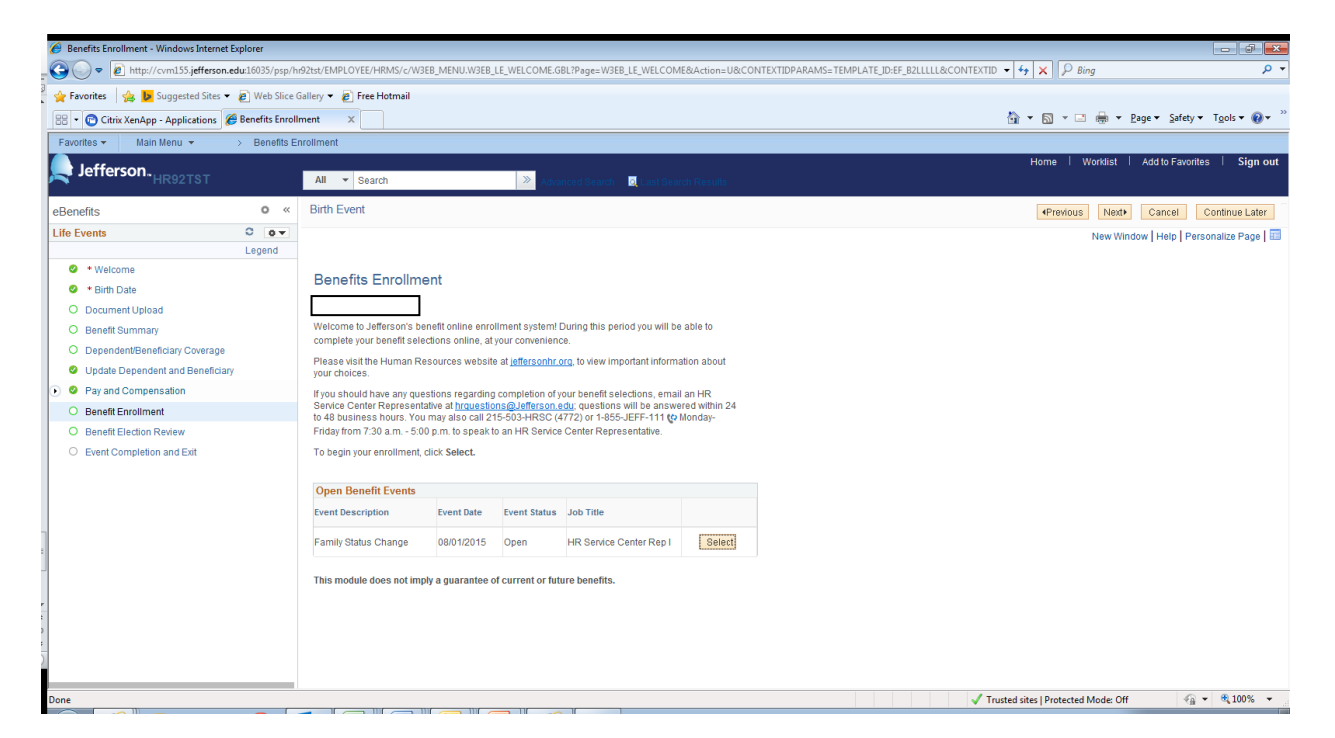

You are now on the enrollment screen. IMPORTANT: TO EDIT YOUR BENEFITS, YOU MUST SELECT THE EDIT BUTTON NEXT TO EACH BENEFIT OPTION.

The first one listed is Medical. Select the EDIT button next to that option. If you leave this page while you are selecting your benefits and have not yet submitted, you will need to log in to Employee Self-Service, select Benefits, then select Benefits Enrollment to return and complete your enrollment.

| 🕖 Benefits Enrollment - Windows Internet Explorer |                                                                                                    |                |             |               |                   |                                     | - <b>-</b>                                                                                     |
|---------------------------------------------------|----------------------------------------------------------------------------------------------------|----------------|-------------|---------------|-------------------|-------------------------------------|------------------------------------------------------------------------------------------------|
| - Co - Attp://cvm155.jefferson.edu:16035/p        | psp/hr92tst/EMPLOYEE/HRMS/c/W3EB_MENU.W3EB_LE_WELCOME.GBL?Page=W3EB_LE_WELCOME&                                            | Action=U&CONTE | XTIDPARAMS= | TEMPLATE_ID:E | F_B2LLLLL&CONTEXT | 1D 🕶 👍 🗙 🔑 Bing                     | + م                                                                                            |
| 🔶 Favorites 🛛 🔩 📴 Suggested Sites 👻 🔎 Web S       | ilice Gallery 🔻 🔊 Free Hotmail                                                                                             |                |             |               |                   |                                     |                                                                                                |
| - Citiv Yan Ann Applications @ Repetitr I         | incolliment X                                                                                                    |                |             |               |                   | 🟠 🛪 🖾 🛪 🖃 🚔 🛪 Pager                 | <ul> <li>Safety    <ul> <li>Tools     <ul> <li> <sup>w</sup> </li> </ul> </li> </ul></li></ul> |
| Envirte x Nain Manu x                             |                                                                                                    |                |             |               |                   | La La                               | 1                                                                                              |
|                                                   |                                                                                                    |                |             |               |                   | Home   Worklist                     | Add to Favorites Sign out                                                                      |
| Jefferson. HR92TST                                | All 👻 Search 📎 Advanced Search 👩 Last Search Results                                                                       |                |             |               |                   |                                     |                                                                                                |
| eBenefits O «                                     | Birth Event                                                                                                    |                |             |               |                   | <pre>4Previous Next▶</pre>          | Cancel Continue Later                                                                          |
| Life Events O •                                   |                                                                                                    |                |             |               |                   | Related Content - New Window        | Help   Personalize Page                                                                        |
| Legend                                            |                                                                                                    |                |             |               |                   |                                     |                                                                                                |
| Welcome                                           | Benefits Enrollment                                                                                                    |                |             |               |                   |                                     |                                                                                                |
| Sirth Date                                        | Family Status Change                                                                                                    |                |             |               |                   |                                     |                                                                                                |
| O Document Upload                                 |                                                                                                    |                |             |               |                   |                                     |                                                                                                |
| O Benefit Summary                                 | Due to your report qualifying life quart you are new slightly to preal in boardir. You will have 20 days                   |                |             |               |                   |                                     |                                                                                                |
| O Dependent/Beneficiary Coverage                  | from the date of this event to select your benefits and submit your choices.                                               |                |             |               |                   |                                     | E                                                                                              |
| Update Dependent and Beneficiary                  | If you do not complete this enrollment, you will only be enrolled in your current benefits and you will not                |                |             |               |                   |                                     |                                                                                                |
| Pay and Compensation                              | be able to change or select benefit choices until the next Open Enrollment or if you have another<br>qualified life event. |                |             |               |                   |                                     |                                                                                                |
| O Benefit Enrollment                              | To benin selection your benefits dirk on the edit button next to each nian and follow the datailed                         |                |             |               |                   |                                     |                                                                                                |
| O Benefit Election Review                         | instructions.                                                                                                    |                |             |               |                   |                                     |                                                                                                |
| O Event Completion and Exit                       |                                                                                                    |                |             |               |                   |                                     |                                                                                                |
|                                                   | Important: Your elections will not be stored until you click on the Save and Continue button at                            |                |             |               |                   |                                     |                                                                                                |
|                                                   | the bottom of this page.                                                                                                   |                |             |               |                   |                                     |                                                                                                |
|                                                   | Enrollment Summary                                                                                                    |                |             |               |                   |                                     |                                                                                                |
|                                                   | Medical                                                                                                    | Before Tax     | After Tax   | Edit          |                   |                                     |                                                                                                |
|                                                   | Current: PTO Wellness Non Smoker:Empl Only                                                                                 |                |             |               |                   |                                     |                                                                                                |
|                                                   | New: PPO:Empl Only                                                                                                    | 50.00          |             |               |                   |                                     |                                                                                                |
|                                                   | Dental                                                                                                    | Before Tax     | After Tax   | Edit          |                   |                                     |                                                                                                |
| ·                                                 | Current: Delta Dental:Empl Only                                                                                            |                |             |               |                   |                                     |                                                                                                |
|                                                   | New: Delta Dental:Empl Only                                                                                                | 5.00           |             | Edit          |                   |                                     |                                                                                                |
|                                                   | Life                                                                                                    | Before Tax     | After Tax   | Lun           |                   |                                     |                                                                                                |
| F                                                 | Current: Basic Life: Salary X 1<br>New: Basic Life: Salary X 1 : \$54,500                                                  | 0.00           |             |               |                   |                                     |                                                                                                |
|                                                   | Supplemental Life                                                                                                    | Before Tax     | After Tax   | Edit          |                   |                                     |                                                                                                |
|                                                   | Current: Waive                                                                                                    |                |             |               |                   |                                     |                                                                                                |
|                                                   | New: Waive                                                                                                    |                |             |               |                   |                                     |                                                                                                |
|                                                   | AD and D                                                                                                    | Before Tax     | After Tax   | Edit          |                   |                                     | -                                                                                              |
| Done                                              |                                                                                                    |                |             |               | <b>√</b> 1        | Trusted sites   Protected Mode: Off | √a ▼ € 90% ▼                                                                                   |

You will then see information regarding our medical plan at the top.

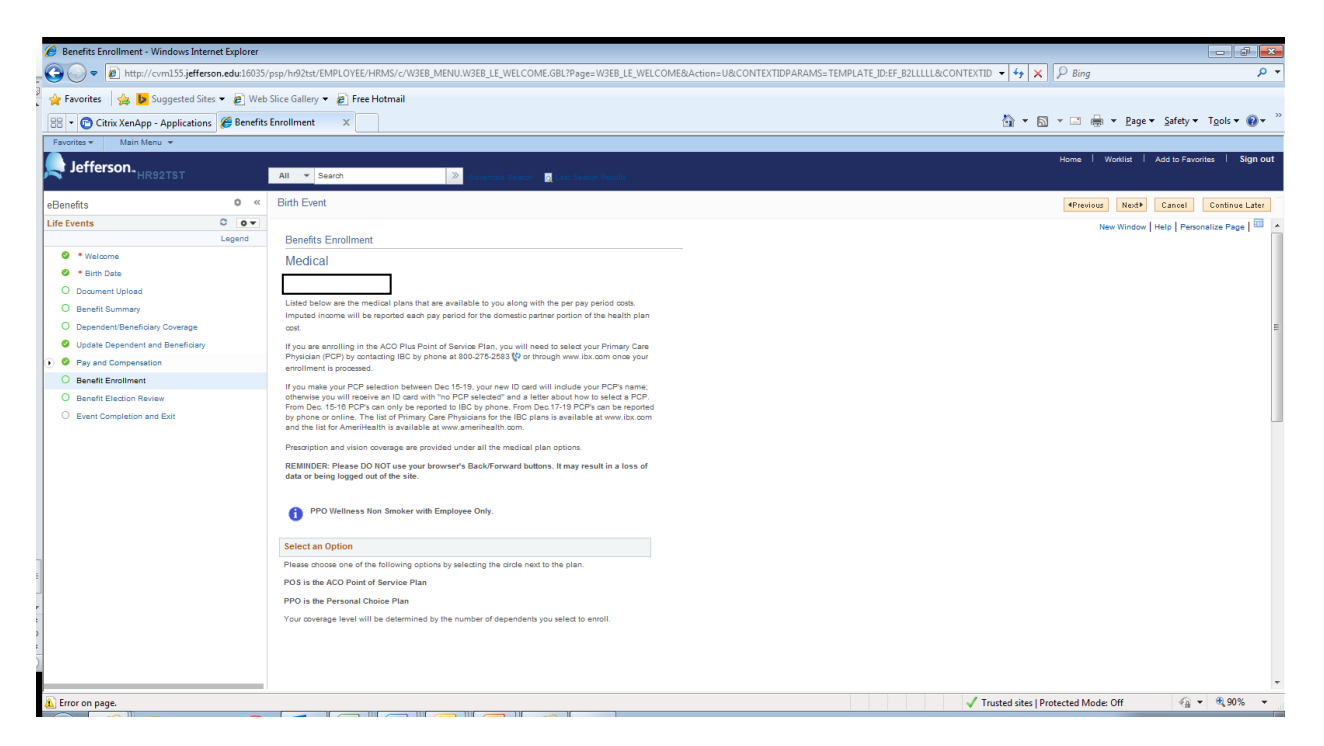

Continue scrolling down until you see Select an Option. **\*\*Note, you cannot change** plans you can only change coverage levels. This means if you are enrolled in the PPO or POS as Employee Only, you can only change the coverage level to Employee + One Dependent or Family Coverage. That is why you do not have an option to change here.

Continue scrolling down. You will need to enroll your Dependents so that the coverage level changes. If you do not see them listed, go back to the Dependent and Beneficiary tab on the left side of the screen. Select the box next to the names of your depedents. Review your new elections. Press Update and Continue.

Confirm they are correct and press Update Elections.

| Benefits Enrollment - Windows Inter         | ernet Explorer     |                                                                                                    |                                                                     |
|---------------------------------------------|--------------------|----------------------------------------------------------------------------------------------------|---------------------------------------------------------------------|
| http://cvm155.jeffer                        | rson.edu:16035/    | /psp/hr92tst/EMPLOYEE/HRMS/c/W3EB_MENU.W3EB_LE_WELCOME.GBL?Page=W3EB_LE_WELC                                                                                                    | OME&Action=U&CONTEXTIDPARAMS=TEMPLATE_ID:EF_B2LLLLL&CONTEXTID - 4 K |
| Favorites     A b Suggested Sit             | tes 👻 🖉 Web        | Slice Gallery 🔻 🖉 Free Hotmail                                                                                                    |                                                                     |
| 😐 🔹 🕞 Citrix XenAnn - Application           | Renefits           | Enrollment X                                                                                                    | 🦓 🛪 🛐 👻 🖂 🖨 🛪 Page 🛪 Safety 🛪 Tools 🕶 🚳 🛪                           |
| Favorites • Main Menu •                     | is or or other the |                                                                                                    |                                                                     |
| lofforcon                                   |                    |                                                                                                    | Home   Worklist   Add to Favorites   Sign Out                       |
| HR92TST                                     |                    | All 👻 Search 📎 Advanced Search 👩 Last Search Results                                                                                                    |                                                                     |
| eBenefits                                   | 0 «                | Birth Event                                                                                                    | Previous     Next     Cancel     Continue Later                     |
| Life Events                                 | 0 0 -              |                                                                                                    | New Window   Help   Personalize Page   🛅                            |
|                                             | Legend             | Benefits Enrollment                                                                                                    |                                                                     |
| Welcome                                     |                    | Medical                                                                                                    |                                                                     |
| Birth Date                                  |                    |                                                                                                    |                                                                     |
| O Document Upload                           |                    | A Important: Your elections will not be stored until you click on the Update Elections button at                                                                                                    |                                                                     |
| O Benefit Summary                           |                    | the bottom of this page.                                                                                                    |                                                                     |
| Dependent/Benericiary Coverage              |                    |                                                                                                    |                                                                     |
| Opoate Dependent and Beneficiary            |                    | Your Choice                                                                                                    |                                                                     |
| Pay and compensation     Pagetit Excellment |                    | You have chosen PPO with Employee & 1 Dependent                                                                                                    |                                                                     |
| Benefit Election Review                     |                    | Your Estimated Per-Pay-Period Cost                                                                                                    |                                                                     |
| O Event Completion and Exit                 |                    | Your Cost \$105.00                                                                                                    |                                                                     |
|                                             |                    | Your Covered Dependents                                                                                                    |                                                                     |
|                                             |                    |                                                                                                    |                                                                     |
|                                             |                    |                                                                                                    |                                                                     |
|                                             |                    | Relationship                                                                                                    |                                                                     |
|                                             |                    | readonship                                                                                                    |                                                                     |
|                                             |                    | Son                                                                                                    |                                                                     |
|                                             |                    |                                                                                                    |                                                                     |
|                                             |                    | Notes                                                                                                    |                                                                     |
|                                             |                    | $\frown$                                                                                                    |                                                                     |
|                                             | (                  | Update Elections Discard Changes                                                                                                    |                                                                     |
|                                             |                    | Select the Update Elections button to store your choices.<br>Click Discard Changes to oo back and change your choices.                                                                                                    |                                                                     |
|                                             |                    | and a second second secon |                                                                     |
|                                             |                    |                                                                                                    |                                                                     |
|                                             |                    |                                                                                                    |                                                                     |
| 1 Done                                      |                    |                                                                                                    | v Trusted sites   Protected Mode: Off 4 v € 90% v                   |

This takes you back to the screen. If you are making changes to benefits other than medical, you must do the same for:

- Dental
- Life
- Supplemental Life
- AD and D
- Employee Only OR Employee & Family AD and D
- Spousal Life
- Dependent Life Children
- Short-Term Disability
- Long-Term Disability
- Flex Spending Health
- Flex Spending Dependent Care

You can complete this by selecting the edit button to the right of each option. Once all options have been edited appropriately, scroll to the bottom of the Benefits Enrollment screen and press Save and Continue.

Then press Submit.

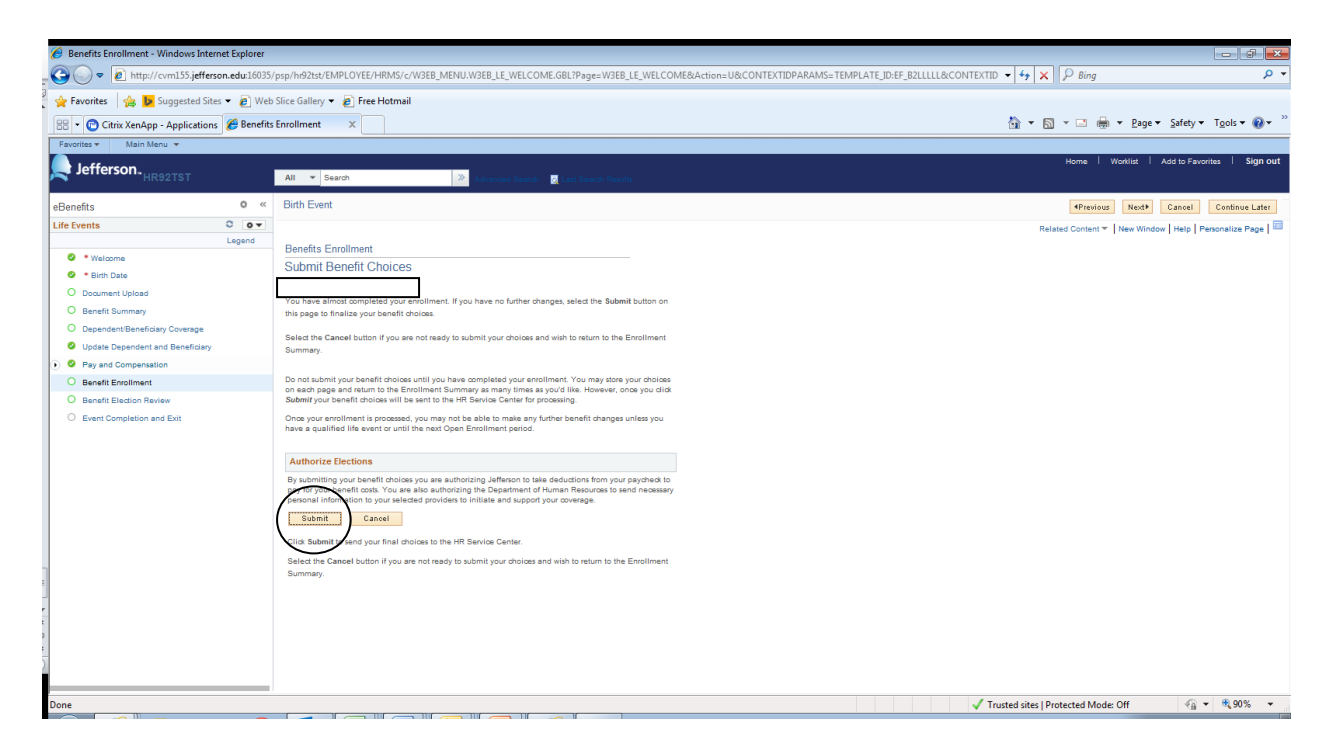

You will then see Confirmation that you submitted your Benefits. If you do not see this, that means your Benefit update did not go through please reach out to your HRBPfor assistance. Press Ok.

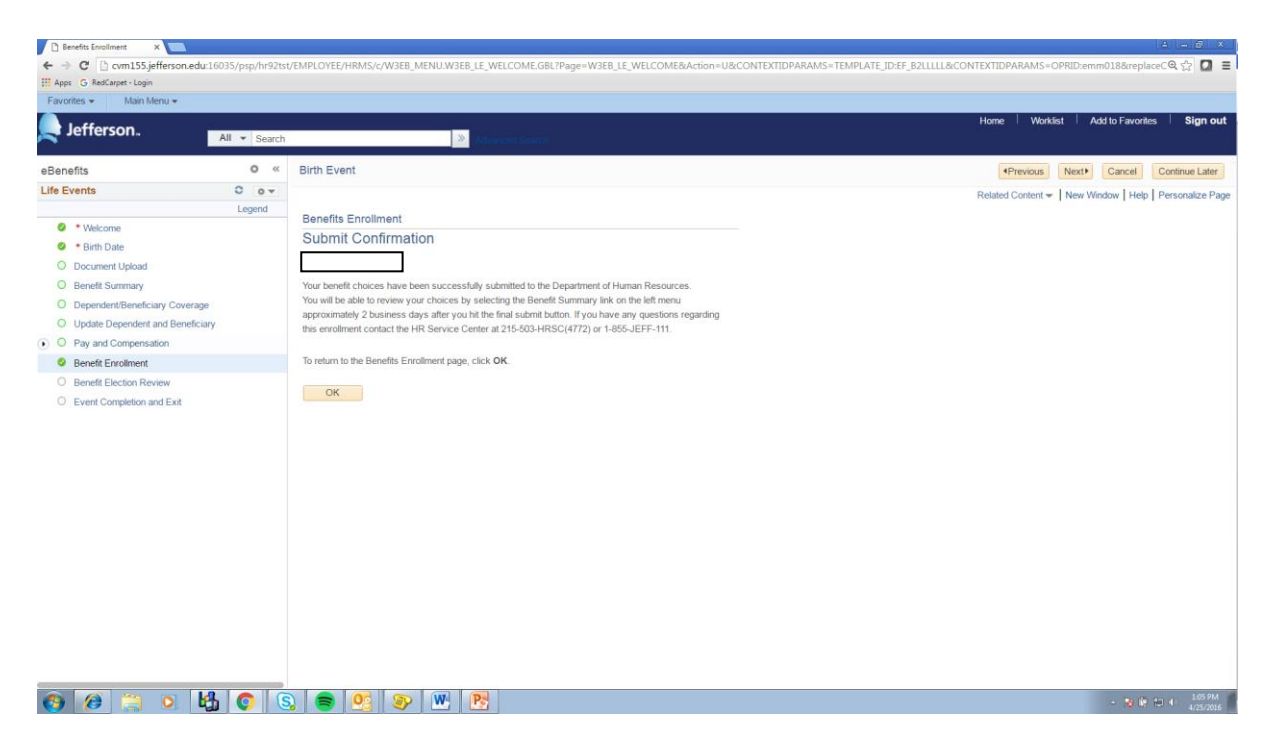

You can then review your elections by selecting Benefit Election Review.

| Benefits Enrollment - Windows Inte | ernet Explorer  |                                                   |                       |                         |                                 |                          |                       |                                                   |                         |                        |
|------------------------------------|-----------------|---------------------------------------------------|-----------------------|-------------------------|---------------------------------|--------------------------|-----------------------|---------------------------------------------------|-------------------------|------------------------|
| http://cvm155.jeffe                | rson.edu:16035/ | /psp/hr92tst/EMPLOYEE/HRMS/c/W                    | EB_MENU.W3EB          | _LE_WELCOME.GBL         | Page=W3EB_LE_WELCOM             | E&Action=U&CONTEXTIDPAF  | RAMS=TEMPLATE_ID:EF_E | 2LLLLL&CONTEXTID - + X Bing                       |                         | ÷ 0                    |
| 🖕 🖕 Favorites 🛛 🍰 🕨 Suggested Sit  | tes 👻 🙋 Web     | Slice Gallery 🔻 👩 Free Hotmail                    |                       |                         |                                 |                          |                       |                                                   |                         |                        |
| 🔠 🔹 🕝 Citrix XenApp - Application  | ns 🏾 🏉 Benefits | Enrollment ×                                      |                       |                         |                                 |                          |                       | 🏠 🕶 🗟 👻 🖃 🖶                                       | a ▼ Page ▼ Safety ▼     | T <u>o</u> ols • 🔞 • " |
| Favorites - Main Menu -            |                 |                                                   |                       |                         |                                 |                          |                       |                                                   |                         |                        |
| lefferson                          |                 |                                                   |                       |                         |                                 |                          |                       | Home                                              | Worklist Add to Favorit | tes   Sign out         |
| HR92TST                            |                 | All 🔻 Search                                      | » Adv                 | moed Search 🛛 🔯 Las     |                                 |                          |                       |                                                   |                         |                        |
| eBenefits                          | 0 «             | Birth Event                                       |                       |                         |                                 |                          |                       | 4Previou                                          | s Next+ Cancel          | Continue Later         |
| Life Events                        | 0 0 -           |                                                   |                       |                         |                                 |                          |                       |                                                   |                         |                        |
|                                    | Legend          | Benefits Election Review                          |                       |                         |                                 |                          |                       |                                                   |                         |                        |
| Welcome                            |                 |                                                   |                       |                         |                                 |                          |                       |                                                   |                         |                        |
| S * Birth Date                     |                 | Review all your channes with the info             | metion provided       | Select the environmente | task on the nevinetion har to r | neke                     |                       |                                                   |                         |                        |
| O Document Upload                  |                 | changes.                                          | mation provided.      | Select the appropriate  | task of the navigation bar to h | Print                    |                       |                                                   |                         |                        |
| O Benefit Summary                  |                 |                                                   |                       |                         |                                 | ·                        |                       |                                                   |                         |                        |
| Dependent/Beneficiary Coverage     |                 | Personal Information                              |                       |                         |                                 |                          |                       |                                                   |                         |                        |
| Update Dependent and Beneficiary   |                 | Current Name                                      |                       |                         |                                 |                          |                       |                                                   |                         |                        |
| Pay and Compensation               |                 | Home Address                                      |                       |                         |                                 |                          |                       |                                                   |                         |                        |
| O Benefit Englise Benjam           |                 | Mailing Address                                   |                       |                         |                                 |                          |                       |                                                   |                         |                        |
| C Benefit Election Review          |                 | Pusiness Phone                                    |                       |                         |                                 |                          |                       |                                                   |                         |                        |
| C Event completion and Exit        |                 | ousines ruine<br>Emergency Contact Weinberg Karen |                       |                         |                                 |                          |                       |                                                   |                         |                        |
|                                    |                 | Dependent Information                             | Dependent Information |                         |                                 |                          |                       |                                                   |                         |                        |
|                                    |                 | Name D                                            | te of Birth           | Sex F                   | Relationship                    | Marital Status           |                       |                                                   |                         |                        |
|                                    | ſ               | 01                                                | /01/2015              | Male                    | Son                             | Married                  |                       |                                                   |                         |                        |
|                                    | L               | New Reserve Obstations                            |                       |                         |                                 |                          |                       |                                                   |                         |                        |
|                                    |                 | Your Benefit Choices                              |                       |                         |                                 |                          |                       |                                                   |                         |                        |
|                                    |                 | Benefit Plan                                      | Benefit Option        | 1                       | Coverage / Category Base        | Flat Amount / Percentage |                       |                                                   |                         |                        |
| 1                                  |                 |                                                   |                       |                         |                                 |                          |                       |                                                   |                         |                        |
|                                    |                 |                                                   |                       |                         |                                 |                          |                       |                                                   |                         |                        |
|                                    |                 |                                                   |                       |                         |                                 |                          |                       |                                                   |                         |                        |
|                                    |                 |                                                   |                       |                         |                                 |                          |                       |                                                   |                         |                        |
|                                    |                 |                                                   |                       |                         |                                 |                          |                       |                                                   |                         |                        |
|                                    |                 |                                                   |                       |                         |                                 |                          |                       |                                                   |                         |                        |
|                                    |                 |                                                   |                       |                         |                                 |                          |                       |                                                   |                         |                        |
|                                    |                 |                                                   |                       |                         |                                 |                          |                       | 17 . 1 . 10                                       |                         | @ 00°/                 |
| A Done                             |                 |                                                   |                       |                         |                                 |                          |                       | <ul> <li>Irusted sites   Protected Mod</li> </ul> | e: Off 👘 👻              | ≪ 90% ▼                |

Finally, you will want to complete your event by selecting Event Completion and Exit. Then press Complete.

| 6 Benefits Enrollment - Windows Inter | rnet Explorer  |                                                                                                    |              |
|---------------------------------------|----------------|----------------------------------------------------------------------------------------------------|--------------|
| 🚱 🔵 🗢 🙋 http://cvm155.jeffers         | son.edu:16035/ | /prp/ha92tst/EMPLOYEE/HRMS/c/W3EB_MENU/W3EB_LE_WELCOME.GBL?Page=W3EB_LE_WELCOME&Action=U8.CONTEXTIDPARAMS=TEMPLATE_ID:EF_B2LLLLL&CONTEXTID 🕶 😽 🗙 | + م          |
| 👷 Favorites 🛛 🍰 📴 Suggested Site      | es 👻 🙋 Web     | o Slice Gallery 🛩 🔊 Free Hotmail                                                                                                    |              |
| 88 • 🕝 Citrix XenApp - Application    | s 🄏 Benefits   | s Enrollment 🛛 🗴 🗎 🗰 👻 Bage 🗸 Safety 🗠 Too                                                                                                    | ols 🕶 🔞 🖛 🤲  |
| Favorites • Main Menu •               |                |                                                                                                    |              |
| Lefferson.                            |                | All 💌 Search 😕 Blance Lines 🗑 rationer Brain                                                                                                    | Sign out     |
| eBenefits                             | 0 «            | Birth Event Previous North Cancel Con                                                                                                    | atique Later |
| Life Events                           | 0 0 -          |                                                                                                    |              |
|                                       | Legend         | Sure Constitution and Suit                                                                                                    |              |
| • Welcome                             |                | - Event Completion and Exit                                                                                                    |              |
| <ul> <li>Birth Date</li> </ul>        |                | Congratulations!                                                                                                    |              |
| O Document Upload                     |                | You have completed your Marriage Event                                                                                                    |              |
| O Benefit Summary                     |                |                                                                                                    |              |
| O Dependent/Beneficiary Coverage      |                | You may need to update the following documentation if you are<br>channing our name:                                                              |              |
| Update Dependent and Beneficiary      |                |                                                                                                    |              |
| Pay and Compensation                  |                | Drives Lionne<br>Sonial Senaity                                                                                                    |              |
| O Benefit Enrollment                  |                | Passport                                                                                                    |              |
| O Benefit Election Review             |                | Bank Accounts                                                                                                    |              |
| O Event Completion and Exit           |                | Unter Registration Card                                                                                                    |              |
|                                       |                | If you are moving, you may want to update address with the Post                                                                                  |              |
|                                       |                | Office.                                                                                                    |              |
|                                       |                | Select the Complete pushbutton to end this event.                                                                                                |              |
|                                       |                | Complete                                                                                                    |              |
|                                       |                |                                                                                                    |              |
| -                                     |                |                                                                                                    |              |
|                                       |                |                                                                                                    |              |
| _                                     |                |                                                                                                    |              |
|                                       |                |                                                                                                    |              |
|                                       |                |                                                                                                    |              |
|                                       |                |                                                                                                    |              |
|                                       |                |                                                                                                    |              |
|                                       |                |                                                                                                    |              |
| 🔊 Done                                |                | √ Trusted sites   Protected Mode: Off 🛛 🖓 ♥                                                                                                    | 90% 👻        |
|                                       | -              |                                                                                                    |              |

**\*\*Your event will take approximately 24 to 48 hours to finalize.** Once your event is finalized you will be able to navigate to Benefits Summary and see your changes with an accurate date. If you do not see your change after 48 hours please contact the <u>HR Operations Center</u>.